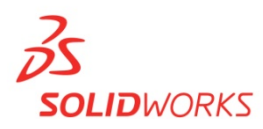

## Curriculum Location SolidWorks 2013-2014

<u>INSTRUCTORS CURRICULUM</u> Note: An internet connection is required to access content

- 1. Launch SolidWorks Education Edition 2013-2014.
- 2. Go to the SolidWorks Resources Task Pane, under SolidWorks Curriculum, select "Instructors Curriculum".

|                                      | «        | SolidWorks Resources | -12 |
|--------------------------------------|----------|----------------------|-----|
|                                      | Getting  | g Started            | *   |
|                                      | New      | Document             |     |
| SolidWorks Resources                 | 🕘 💕 Oper | a Document           |     |
| Click to display this task pane tab. | What     | 's New               |     |
|                                      | 😽 Intro  | ducing SolidWorks    |     |
|                                      | Gene     | eral Information     |     |
|                                      | FolidM   | orka Curriculum      | *   |
|                                      | Solid W  | iale                 |     |
| L                                    |          | lais                 |     |
|                                      | Stud     |                      |     |
|                                      | ( Instru | uctors Curriculum    |     |

- 3. The SolidWorks Customer Portal will appear in your web browser.
- 4. Log-in to the Customer Portal.

*Note:* If first time user, follow instructions in red box below. SolidWorks Education Edition serial number and subscription service is required to access the Instructor Content.

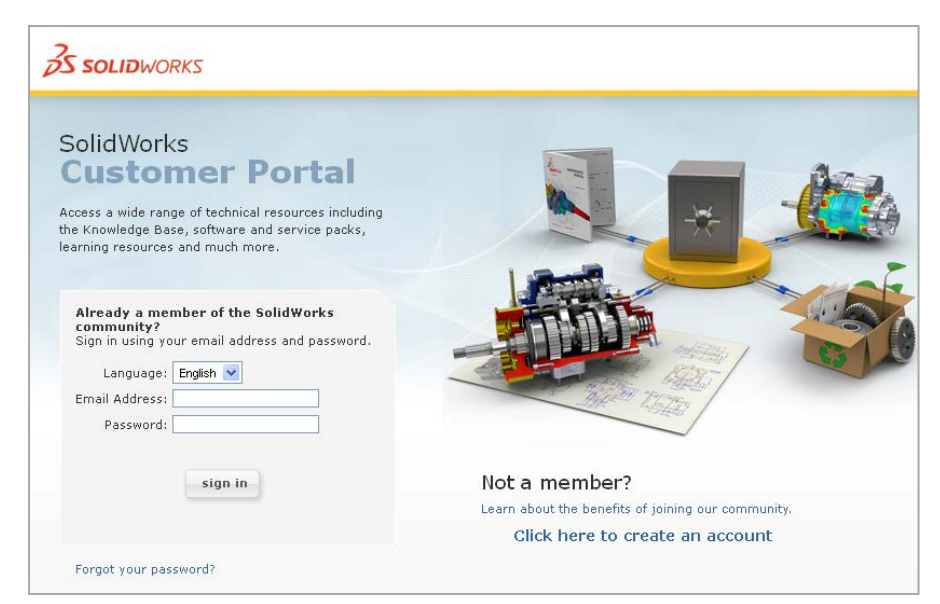

Dassault Systèmes SolidWorks Corp.

SolidWorks Education Edition 2013-2014 Curriculum Location

- 5. After login, go to the Download section of your Customer Portal home page
- 6. Click on "Educator Resources and Curriculum"

Note: This selection will be grayed out if there is not a SolidWorks serial number associated with the account or the account is not under active SolidWorks subscription service.

| Sel       | f-Service                                                                                                    | Ì. |
|-----------|----------------------------------------------------------------------------------------------------|----|
| •         | My Support<br>• Knowledge Base<br>• Enhancement Requests<br>• My SRs (Service Requests)<br>• My SPRs (Bugs)<br>• My ERs (Enhancement Requests)<br>• Fixed SPR list<br>• API Support<br>• My Products<br>• Register My Products |    |
| 1         | Download<br>Downloads and Updates<br>3D Content Central<br>SolidWorks Labs                                                                                                    |    |
| $\langle$ | API examples     Educator Resources and Curriculum     PhotoView 360 Appearances                                                                                                    |    |

7. You will now see all available curriculum and lessons. Click on the curriculum desired

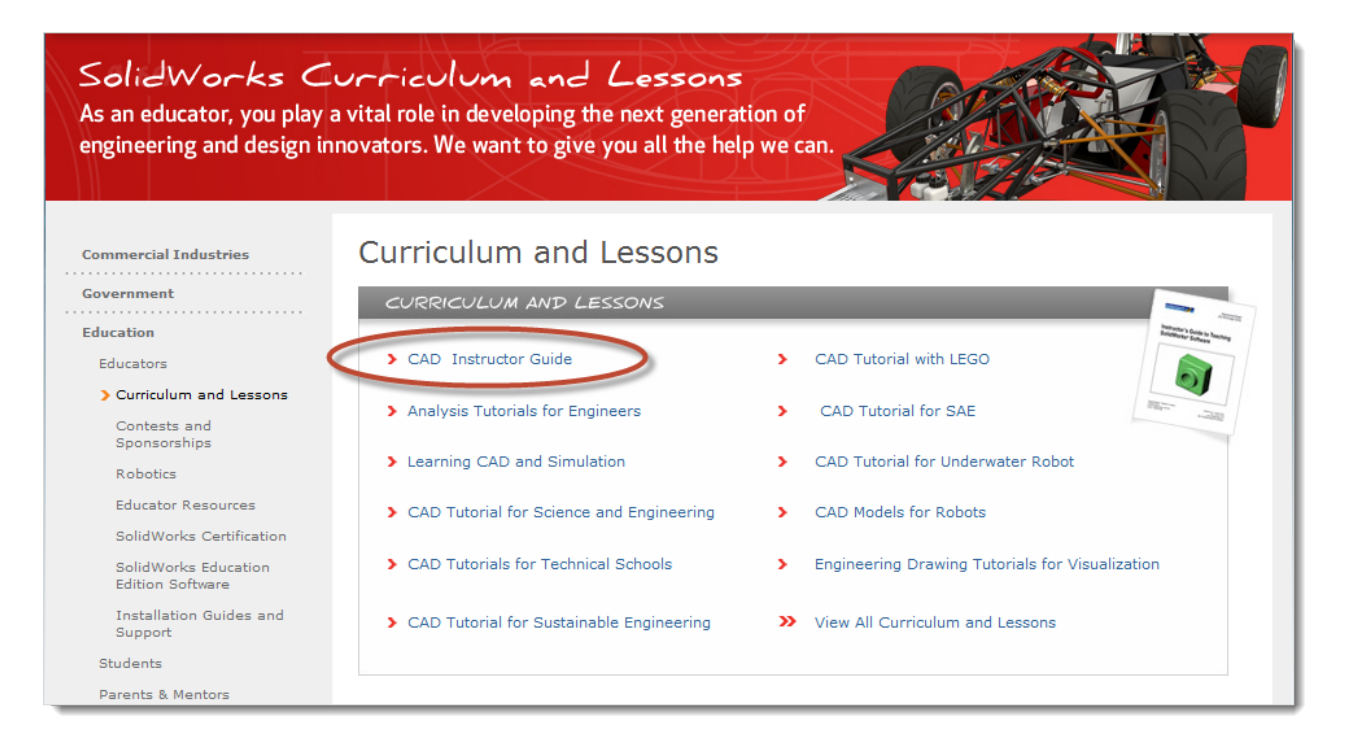

8. Click on the curriculum desired. Click on the blue dot to download the curriculum and model files.

| CAD Instruct                                                                                                    | U G                                               | unu                                   | -                          |                            |                             |                              |                                |                   |     |            |                                                                                                    |                         |                                                                                                    |
|----------------------------------------------------------------------------------------------------|---------------------------------------------------|---------------------------------------|----------------------------|----------------------------|-----------------------------|------------------------------|--------------------------------|-------------------|-----|------------|----------------------------------------------------------------------------------------------------|-------------------------|----------------------------------------------------------------------------------------------------|
| The SolidWorks Teacher C<br>SolidWorks Online Tutoria<br>incorporates lesson plans,<br>and answers to student as | Guide fea<br>Is. This fi<br>. PowerPo<br>ssessmer | atures<br>fully re<br>oint pr<br>nts. | 11 les<br>eprodu<br>resent | sons t<br>cible,<br>ations | that co<br>500-p<br>, stude | orrespo<br>age do<br>ent goa | ond to t<br>ocumen<br>als, voc | he<br>t<br>abular | У,  | In<br>Si   | structor's (<br>olidWorks*                                                                                   | Guide to Te<br>Software | figure to long<br>an broad long                                                                                                    |
| Download Includes:                                                                                               |                                                   |                                       |                            |                            |                             |                              |                                |                   |     | 1          |                                                                                                    |                         |                                                                                                    |
| Instructor Guide and Pres                                                                                        | entation                                          |                                       |                            | Stude                      | ent Les                     | sson/M                       | odel Fil                       | les               |     |            | Ó                                                                                                    |                         |                                                                                                    |
| Teacher Lesson/Model File                                                                                        | s                                                 |                                       |                            | Stude                      | ent Gu                      | ide                          |                                |                   |     |            |                                                                                                    |                         |                                                                                                    |
|                                                                                                    |                                                   |                                       |                            |                            |                             |                              |                                |                   |     |            |                                                                                                    |                         |                                                                                                    |
|                                                                                                    |                                                   |                                       |                            |                            |                             |                              |                                |                   |     | 101        |                                                                                                    | 4                       |                                                                                                    |
| Available Languages:                                                                                             |                                                   |                                       |                            |                            |                             |                              |                                |                   |     | 10         | a tabu telebisisan<br>1973 - Angeles<br>1979 - Angeles<br>1979 - Angeles<br>1979 - Angeles<br>1979 - Angeles |                         | Anna (1992)<br>Anna (1992)<br>Anna ( |
| Available Languages:<br>ENG FRA DEU ITA NOR                                                                      | ESP JP                                            | N CH                                  | IS CH                      | T PTE                      | 3 SVE                       | RUS                          | KOR E                          | Dutch             |     | DOW        | VNLOA                                                                                                    | Docu                    | MENTS                                                                                                    |
| Available Languages:<br>ENG FRA DEU ITA NOR                                                                      | esp jp<br>wnlo,                                   |                                       | IS CH                      | T PTE                      | SVE                         | RUS                          | KOR E                          | Dutch             |     | DOV        | VNLOA                                                                                                    | D<br>DOCU               | MENTS                                                                                                    |
| Available Languages:<br>ENG FRA DEU ITA NOR                                                                      | ESP JP<br>WNLO,<br>ENG                            | IN CH                                 | N YC                       | T PTE                      | SVE                         | RUS<br>GUAC<br>JPN           | KOR E<br>SE<br>CHS             | Dutch             | RUS | DOW<br>PRE | VNLOA<br>VIEW :                                                                                              | D<br>DOCU<br>SWE        | Dutch                                                                                                    |
| Available Languages:<br>ENG FRA DEU ITA NOR                                                                      | ESP JP<br>WNLO,<br>ENG                            | AD I                                  | N YC                       |                            | SVE<br>LANG<br>ESP          | RUS<br>GUAC<br>JPN           | KOR E<br>SE<br>CHS             | Dutch             | RUS | DOW<br>PRE | NOR                                                                                                    | DOCU<br>SWE             | Dutch                                                                                                    |

## STUDENT CURRICULUM Note: An internet connection is required to access content

- Launch SolidWorks Education Edition 2013-2014.
- Go to the SolidWorks Resources Task Pane, under SolidWorks Curriculum, select "Student Curriculum".

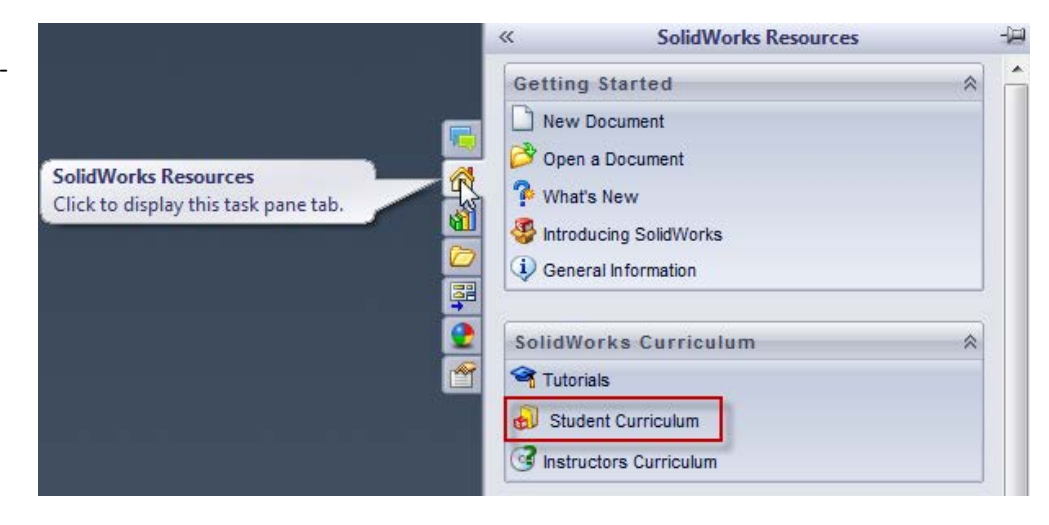

 From the Design Library, click on SolidWorks Content, and expand SolidWorks Education Curriculum, select a zip file to download. 2013 Curriculum will be available within the product beginning May 1<sup>st</sup>.

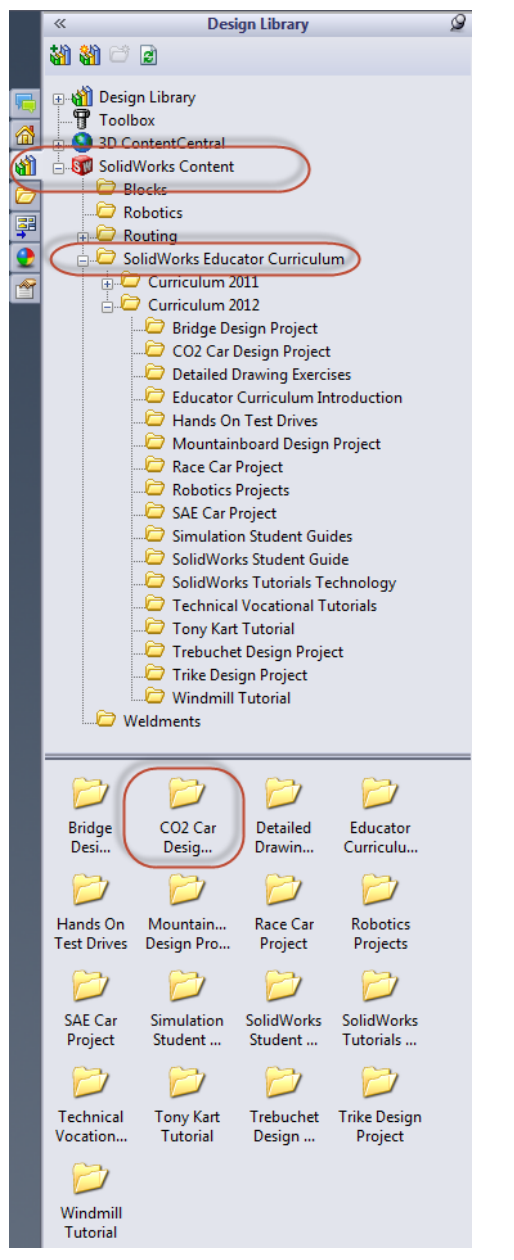

SolidWorks Education Edition 2013-2014 Curriculum Location